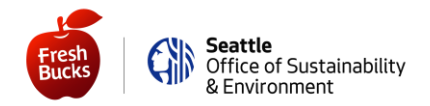

Dưới đây là một số hướng dẫn giúp quý vị trở lại chi tiêu các khoản trợ cấp của mình. Quý vị sẽ cần quyền truy cập vào máy tính (xem hướng dẫn màu tím **TRÊN MÁY TÍNH HOẶC MÁY TÍNH BẢNG**) hoặc điện thoại thông minh (xem hướng dẫn màu xanh lá cây **TRÊN ĐIỆN THOẠI THÔNG MINH HOẶC MÁY TÍNH BẢNG SỬ DỤNG ỨNG DỤNG**).

Dưới đây chúng tôi đề cập đến mỗi tình huống.

#### Nếu quý vị chưa tạo tài khoản trực tuyến

### TRÊN MÁY TÍNH HOẶC MÁY TÍNH BẢNG

Sử dụng số Thẻ Fresh Bucks hiện tại của quý vị để tạo một tài khoản trực tuyến.

- 1) Truy cập https://healthysavings.com/FreshBucks/Registration hiện chỉ có bằng tiếng Anh
- 2) Nhập số Thẻ Fresh Bucks hiện tại của quý vị, mã bưu điện zip code của địa chỉ, và ngày sinh
- 3) Nhập địa chỉ email của riêng quý vị và tạo một mật khẩu, sau đó nhập lại cùng một mật khẩu đó lần thứ hai để xác nhận nó.

Một khi quý vị đã đăng nhập, quý vị sẽ **yêu cầu một thẻ thay thế** —điều này sẽ hủy kích hoạt số Thẻ Fresh Bucks hiện tại của quý vị và cấp cho quý vị một số Thẻ Fresh Bucks mới.

- Nhấp vào tên của quý vị trong menu (danh sách lựa chọn) trên cùng
- Sau đó, ở phía bên tay trái của màn hình, nhấp vào "Your Cards" (Thẻ Của Quý Vị)
- Sau đó, ở trên cùng, hãy nhấp vào "Request a Replacement Card" (Yêu Cầu Một Thẻ Thay Thế)
- Xác nhận rằng địa chỉ của quý vị là đúng; nếu đúng, hãy nhấp vào "Submit" (Gửi).

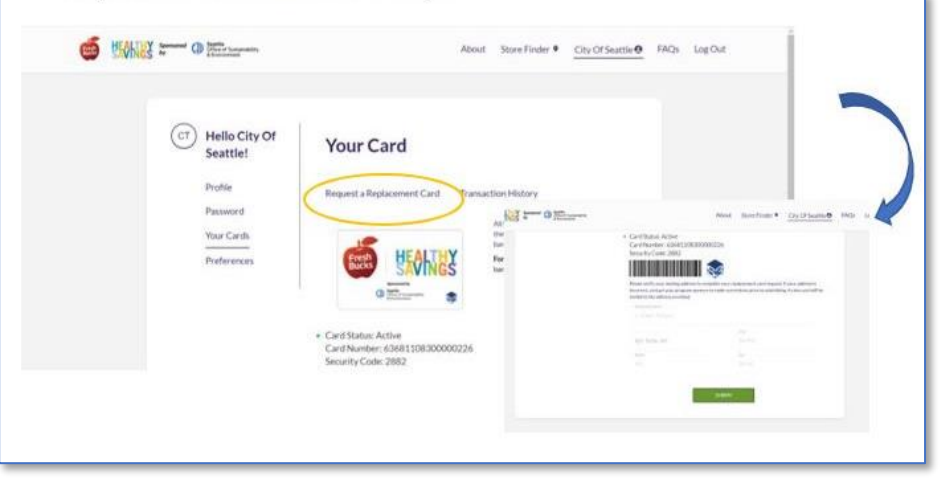

- Nhấp vào tên của quý vị trong menu (danh sách lựa chọn) trên cùng
- Sau đó, ở phía bên tay trái của màn hình, nhấp vào "Your Cards" (Thẻ Của Quý Vị)
- 3) Nhấp vào nút "Activate" (Kích Hoạt) màu xanh lá cây
- Chụp ảnh mã vạch mới của quý vị hoặc in ra giấy, sau đó đi mua sắm!

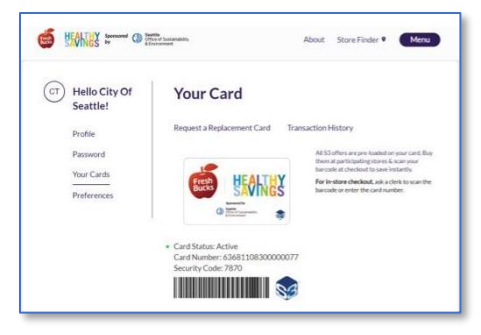

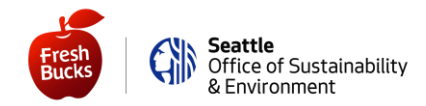

## TRÊN ĐIỆN THOẠI THÔNG MINH HOẶC MÁY TÍNH BẢNG SỬ DỤNG ỨNG DỤNG

Thiết lập tài khoản của quý vị trên ứng dụng "Healthy Savings" - hiện chỉ có bằng tiếng Anh. Cách thức như sau:

- 1) Truy cập App Store<sup>®</sup> dành cho người dùng iPhone hoặc Google Play<sup>®</sup> dành cho người dùng Android
- 2) Tải về và mở ứng dụng "Healthy Savings" và bấm vào "Register Now" (Đăng Ký Ngay)
- Nhập Số Thẻ Fresh Bucks hiện tại của quý vị, mã bưu điện zip code của địa chỉ và ngày sinh; sau đó bấm "Continue" (Tiếp Tục)
- 4) Nhập địa chỉ email của riêng quý vị và tạo mật khẩu (sau đó nhập lại cùng một mật khẩu đó lần thứ hai để xác nhận nó).

Một khi quý vị đã đăng nhập, quý vị sẽ **yêu cầu một thẻ thay thế** —(điều này sẽ hủy kích hoạt số Thẻ Fresh Bucks hiện tại của quý vị và cấp cho quý vị một số Thẻ Fresh Bucks mới).

- Nhấn vào 3 đường kẻ ngang ở góc phía trên bên trái màn hình
- Sau đó bấm "Replace Card" (Thay Thế Thẻ)
- Xác nhận rằng địa chỉ của quý vị là đúng; nếu đúng, hãy nhấp vào "Submit" (Gửi).

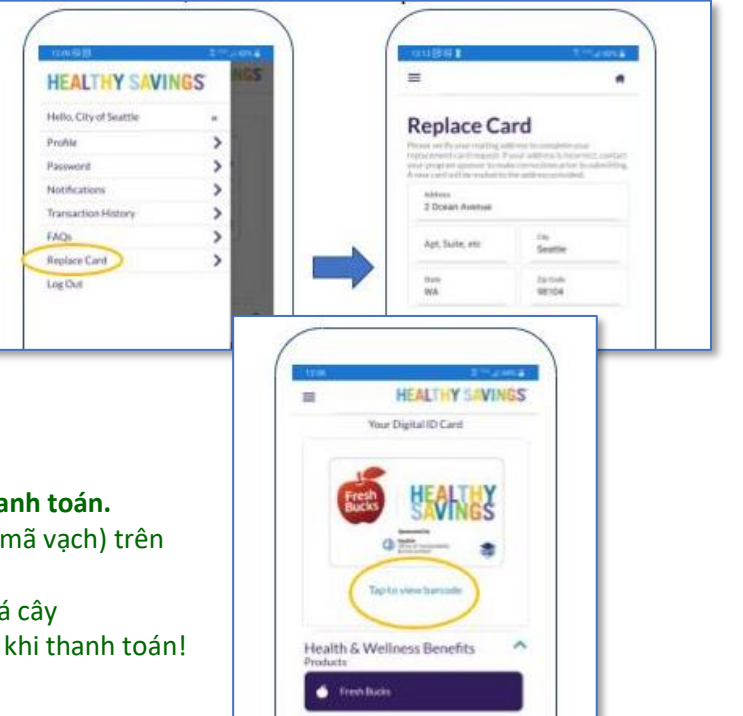

- 1) Nhấp vào "Tap to view barcode" (Nhấn để xem mã vạch) trên Home Screen (Màn Hình Chính)
- 2) Nhấp vào nút "Activate" (Kích Hoạt) màu xanh lá cây
- 3) Đi mua sắm—và đưa ra mã vạch mới của quý vị khi thanh toán!

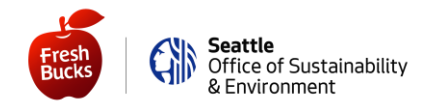

#### Nếu quý vị đã tạo tài khoản trực tuyến của mình

## TRÊN MÁY TÍNH HOẶC MÁY TÍNH BẢNG

Đăng nhập tại <u>https://healthysavings.com/FreshBucks/Account/SignIn</u>(hiện chỉ có bằng tiếng Anh) bằng email và mật khẩu mà quý vị đã tạo. Nếu quý vị quên mật khẩu hoặc email của mình, hãy nhấp vào liên kết "Forgot Your Password?" (Quên Mật Khẩu của Quý Vị?) hoặc "Forgot Your Username?" (Quên Tên Người Dùng Username của Quý Vị?).

Khi quý vị đã đăng nhập, quý vị sẽ **yêu cầu một thẻ thay thế** —điều này sẽ hủy kích hoạt số Thẻ Fresh Bucks hiện tại của quý vị và cấp cho quý vị một số Thẻ Fresh Bucks mới).

- Nhấp vào tên của quý vị trong menu (danh sách lựa chọn) trên cùng
- Sau đó, ở phía bên tay trái của màn hình, nhấp vào "Your Cards" (Thẻ Của Quý Vị)
- Sau đó, ở trên cùng, hãy nhấp vào "Request a Replacement Card" (Yêu Cầu Một Thẻ Thay Thế)
- Xác nhận rằng địa chỉ của quý vị là đúng; nếu đúng, hãy nhấp vào "Submit" (Gửi).

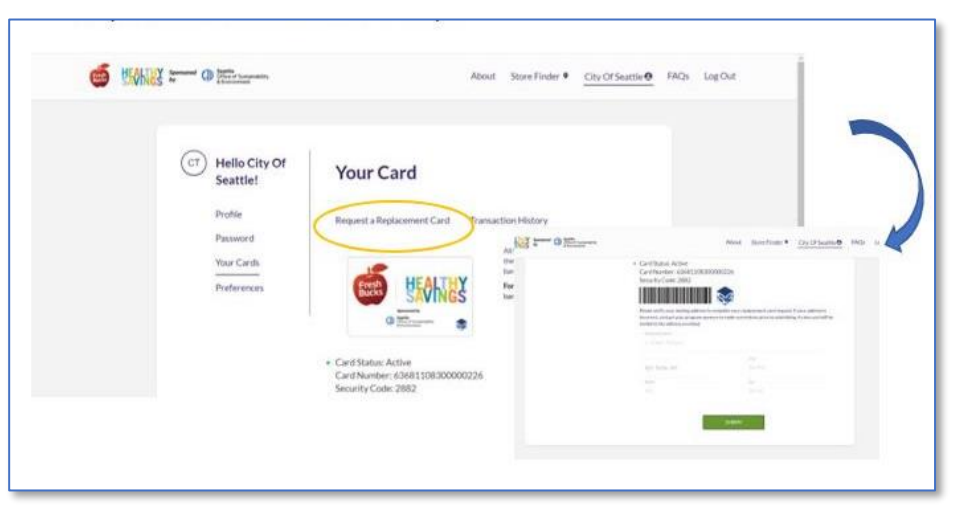

- Nhấp vào tên của quý vị trong menu (danh sách lựa chọn) trên cùng
- Sau đó, ở phía bên tay trái của màn hình, nhấp vào "Your Cards" (Thẻ Của Quý Vị)
- 3) Nhấp vào nút "Activate" (Kích Hoạt) màu xanh lá cây
- Chụp ảnh mã vạch mới của quý vị hoặc in ra giấy, sau đó đi mua sắm!

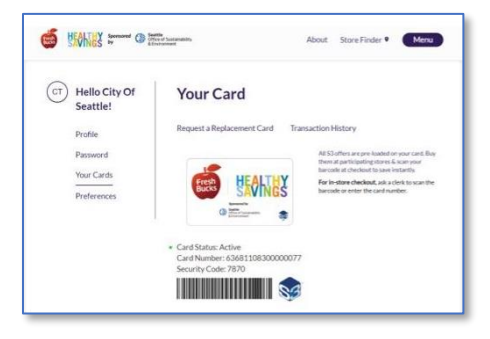

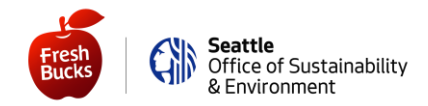

# TRÊN ĐIỆN THOẠI THÔNG MINH HOẶC MÁY TÍNH BẢNG SỬ DỤNG ỨNG DỤNG

Mở ứng dụng "**Healthy Savings"** trên điện thoại của quý vị—hoặc tải ứng dụng xuống lại từ App Store<sup>®</sup> dành cho người dùng iPhone hoặc từ Google Play<sup>®</sup> dành cho người dùng Android. Sau đó đăng nhập bằng email và mật khẩu quý vị đã tạo. Nếu quý vị quên mật khẩu hoặc email của mình, hãy nhấp vào liên kết "*Having trouble logging in?*" (Gặp sự cố khi đăng nhập?).

Một khi quý vị đã đăng nhập, quý vị sẽ **yêu cầu một thẻ thay thế** —điều này sẽ hủy kích hoạt số Thẻ Fresh Bucks hiện tại của quý vị và cấp cho quý vị một số Thẻ Fresh Bucks mới.

- Nhấn vào 3 đường kẻ ngang ở góc phía trên bên trái màn hình
- Sau đó bấm "Replace Card" (Thay Thế Thẻ)
- Xác nhận rằng địa chỉ của quý vị là đúng; nếu đúng, hãy nhấp vào "Submit" (Gửi).

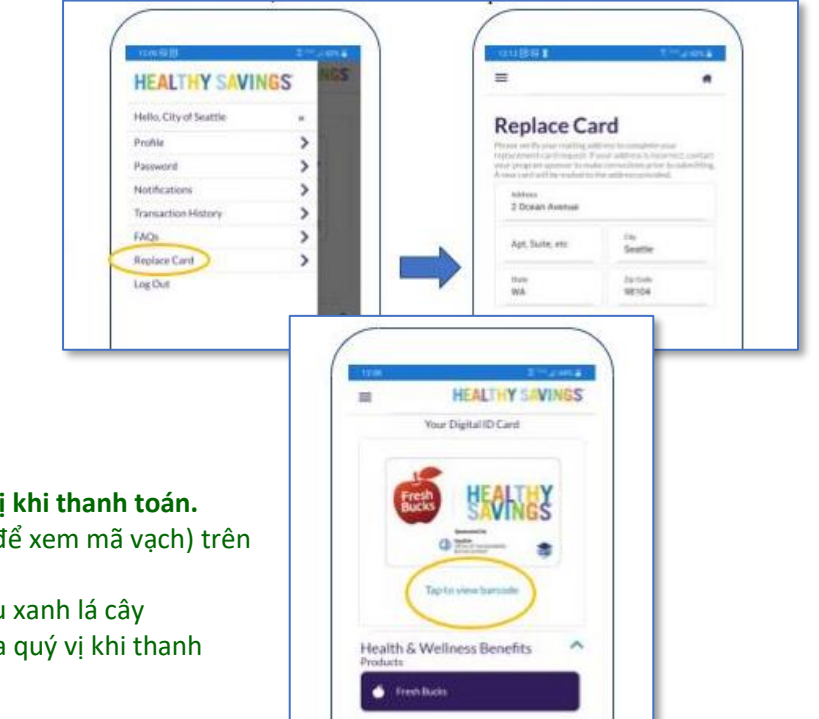

- Nhấp vào "Tap to view barcode" (Nhấn để xem mã vạch) trên Home Screen (Màn Hình Chính)
- 2) Nhấp vào nút "Activate" (Kích Hoạt) màu xanh lá cây
- Đi mua sắm—và đưa ra mã vạch mới của quý vị khi thanh toán!

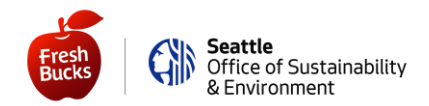

#### Bây giờ thì thật dễ dàng để quý vị kiểm tra số tiền dư của mình! TRÊN MÁY TÍNH HOẶC MÁY TÍNH BẢNG

- 1) Đăng nhập tại https://healthysavings.com/freshbucks/Account/BalanceCheck (và đánh dấu trang (bookmark) để sử dụng sau này!)
  - HOẶC nếu nó dễ dàng hơn:
    - Truy cập SeattleFreshBucks.org
    - Nhấp vào nút "Tài Khoản Của Tôi"
    - Nhấp vào nút "Quick Balance Check" (Kiểm Tra Nhanh Số Tiền Dư)
- 2) Xem số tiền dư của quý vị—hãy nhớ dùng hết phần trợ cấp hàng tháng của quý vị!

## TRÊN ĐIỆN THOẠI THÔNG MINH HOẶC MÁY TÍNH BẢNG SỬ DỤNG ỨNG DỤNG

- 1) Đăng nhập
- 2) Xem số tiền dư của quý vị khi ở nhà hoặc trong lúc mua sắm! Hãy nhớ dùng hết phần trợ cấp hàng tháng của quý vị!

Vậy là xong—quý vị đã sẵn sàng chi tiêu các khoản trợ cấp Fresh Bucks của mình! Quý vị có thể chờ thẻ mới của mình gửi đến từ nhà cung cấp bên ngoài của chúng tôi sau tối đa 4-6 tuần.

Nhưng quý vị không phải bỏ lỡ các trợ cấp trong khi chờ thẻ của mình, vì giờ đây quý vị có một mã vạch mới mà quý vị có thể đưa ra khi thanh toán!

Và giờ đây quý vị có quyền truy cập tài khoản trên máy tính, máy tính bảng hoặc điện thoại thông minh, quý vị có thể nhanh chóng kiểm tra số tiền dư của mình ngay tại nhà (hoặc thậm chí ngay khi đang mua sắm ở ngoài)!

Chúc Quý Vị Mua Sắm Vui Vẻ,

Nhóm Fresh Bucks của Quý Vị

Apple và biểu trưng Apple là nhãn hiệu của Apple Inc., đã được đăng ký tại Hoa Kỳ và các quốc gia khác. App Store là nhãn hiệu dịch vụ của Apple Inc. Google Play là nhãn hiệu của Google Inc.